# やまがた出産・子育て応援アプリ イベント予約利用手順

↓QRコードを読み取る

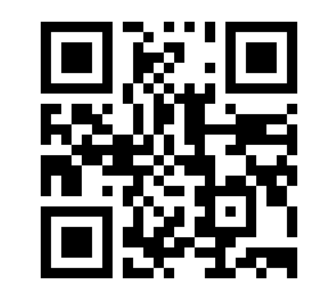

## または「母子モ」で検索!

### 「はじめてご利用の方」を選択

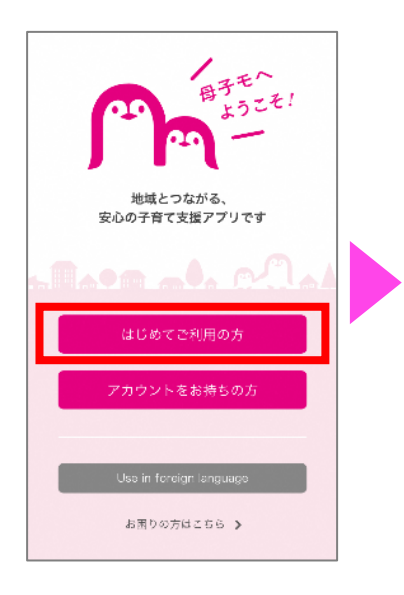

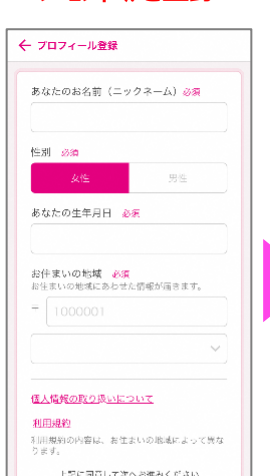

ご自身の

プロフィールを登録

#### (iPhoneの方) 「入手」をクリック

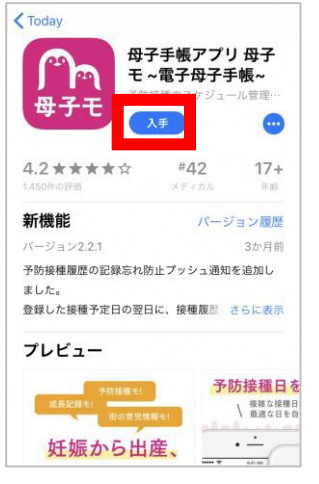

#### (Androidの方) 「インストール」をクリック

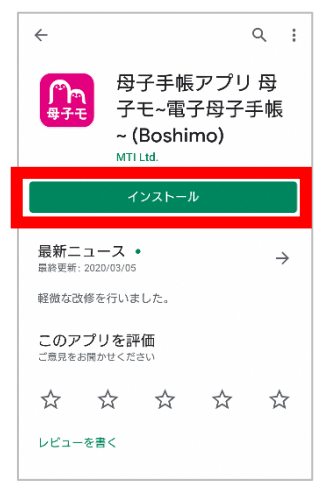

#### お子さまを登録 (胎児、お子さまをそれぞれ登録可能)

## ← お子さまの登録 ← おなかの赤ちゃんの登録 続いて、 登録するお子さまを選んでください おなかの お子さま 赤ちゃん 登録しないで次へ >

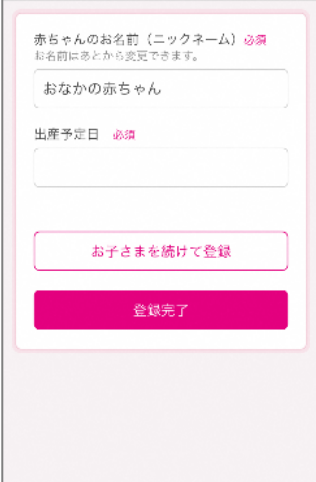

バックアッフ°の設定

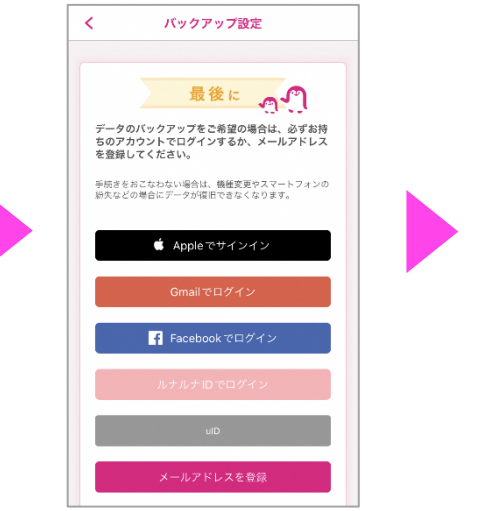

登録完了!

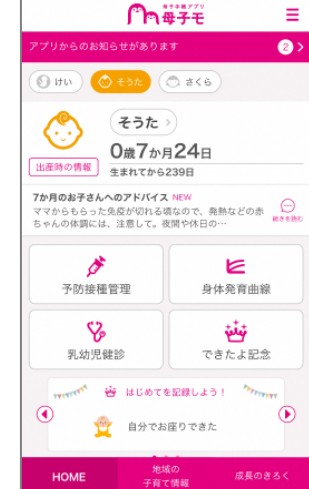

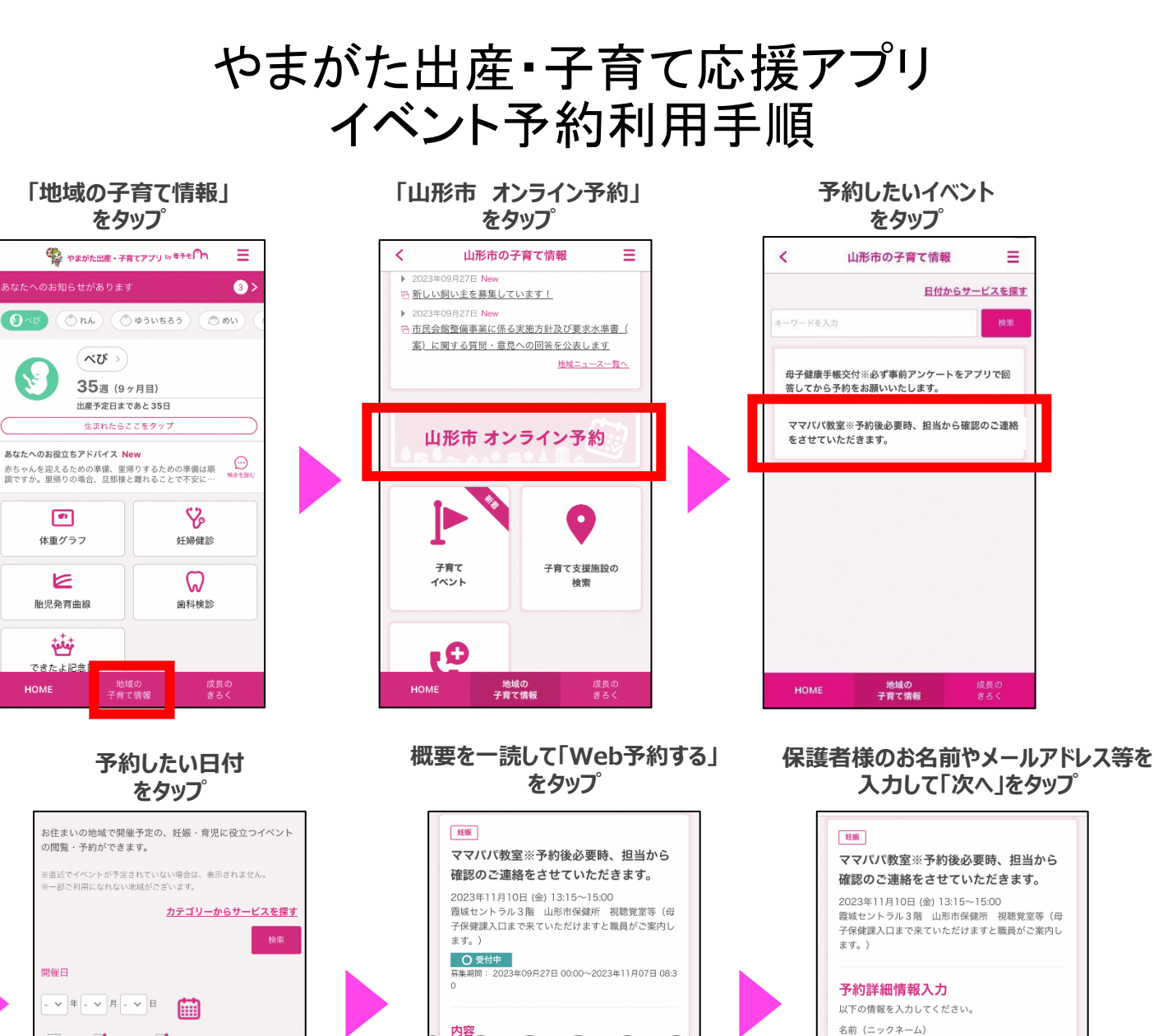

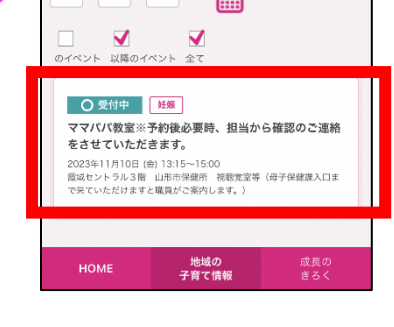

事前アンケートを回答して 「確認」をタップ

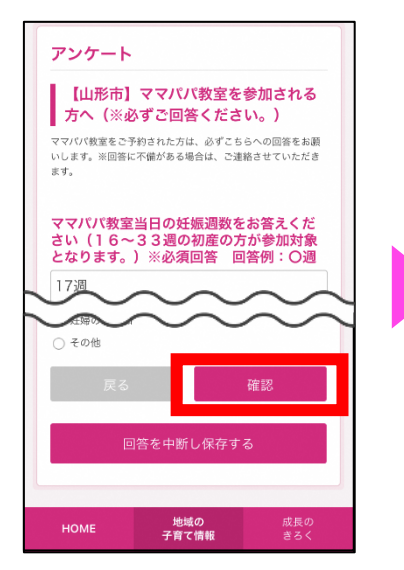

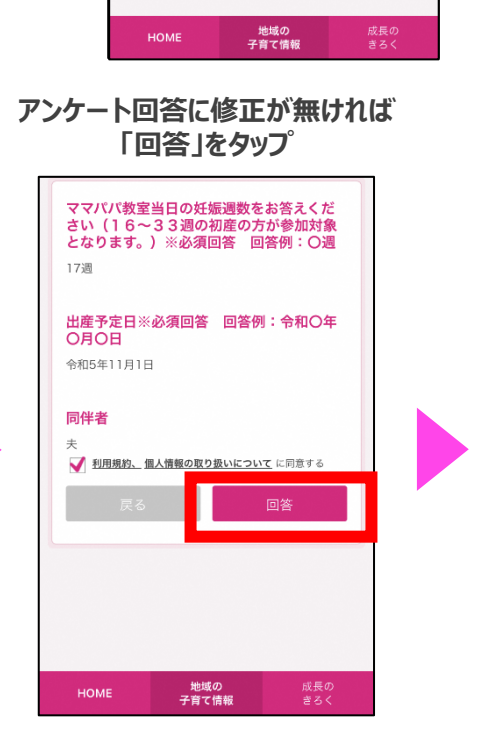

※web予約の場合は、予約が完了次第、自動でカレンダーに予 定が登録されます。

イベント仮予約受付完了

地域の 子育て情

номе

菅原

氏名 必須

山形

| K∰<br>ママパパ教室※予約後必要時、担当から<br>確認のご連絡をさせていただきます。                                               |
|---------------------------------------------------------------------------------------------|
| 2023年11月10日 (金) 13:15~15:00<br>霞城セントラル3階 山形市保健所 祝聴覚室等(母<br>子保健課入口まで来ていただけますと職員がご案内し<br>ます。) |
| ● 愛付中<br>募集期間:2023年09月27日 00:00-2023年11月07日 08:30                                           |
| イベント仮予約受付                                                                                   |
| <ul> <li>まだ予約完了していません</li> <li>確認メールをお送りしましたので、記載されたURLにアクセ<br/>スし、予約を完了させてください。</li> </ul> |
| 地域イベントへ戻る                                                                                   |
| <b>地域の</b> 成長の<br><b>HOME 子育て情報</b> ぎろく                                                     |

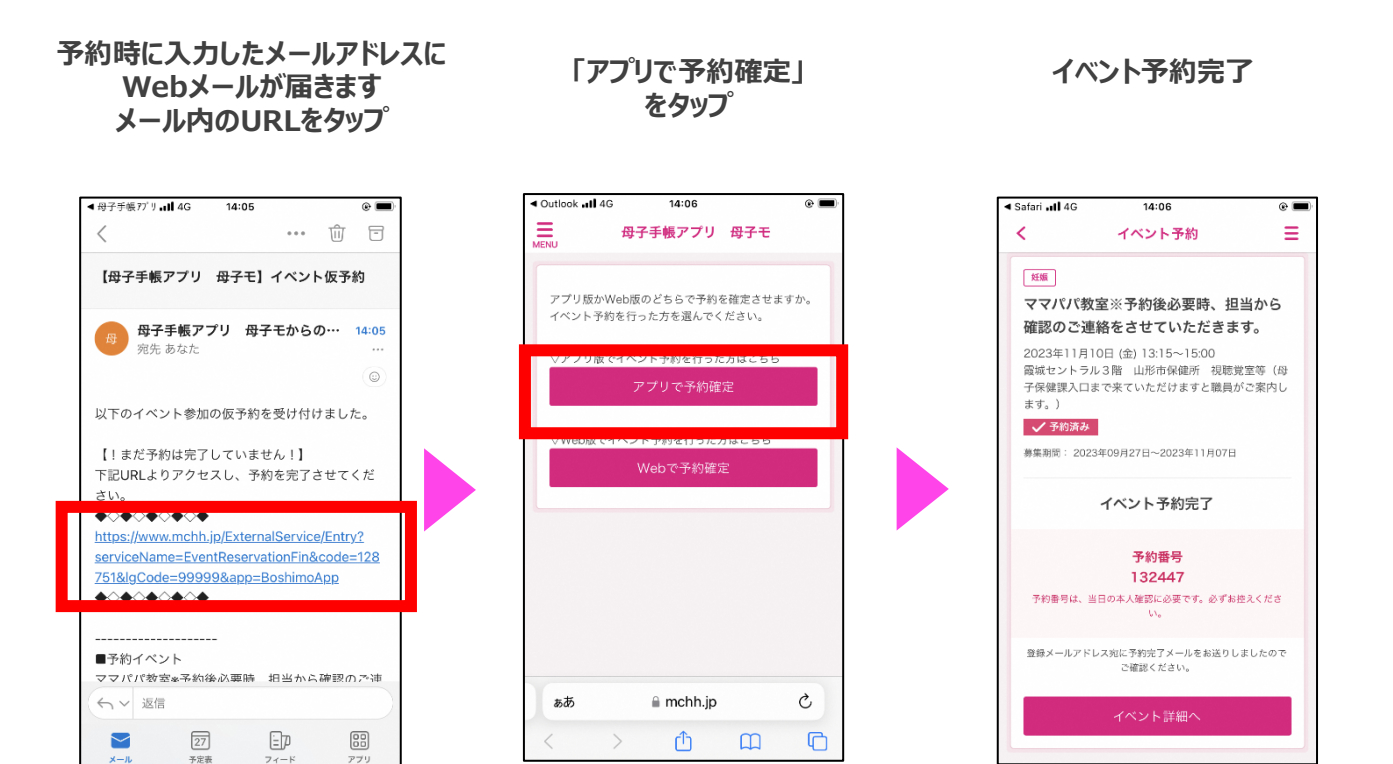

#### イベント予約完了後に再度 予約完了メールが届きます

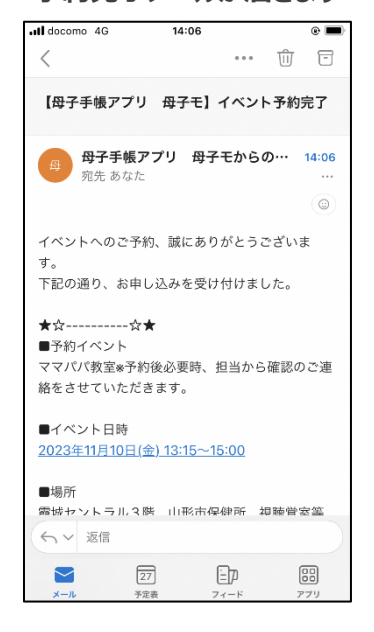

## 事業当日に予約者確認の為に予約完了メールを ご提示いただく場合がございます。 ※アプリ画面からも確認は可能です。